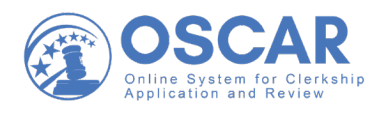

## OSCAR System Archiving Downloading an Archived Applications Packet

## To download a packet of archived applications:

- 1. Log into OSCAR.
- 2. From the Applicants drop-down menu, click Applicants List.
- 3. Select the **Archives** tab. An archived applicant listing is displayed.
- 4. Click the **checkbox** for the applicants whose applications you wish to include in the download packet. To select all applicants, click the **checkbox** in the header row.
- 5. Under *Batch Options*, select **Generate Packet**. OSCAR displays the Publication Requests screen where you select the documents to include in your packet.
- 6. Select the documents to include in your packet, enter a name for the packet, and click **Submit Request**.
- 7. You will receive a system notification email when the packet is ready for download.
- To retrieve your packet, navigate to the Applicants > Printable Application Packets tab. Click the icons next to your packet's name to download the packet as a single ZIP file or as multiple PDF files. Note: The download packet is available for 7 days.

## **Questions?**

Administrative Office of the United States Courts OSCAR Program Office <u>oscar-support@ao.uscourts.gov</u> 1-866-666-2120 (toll free) <u>www.oscar.uscourts.gov</u>